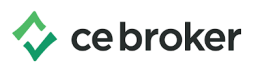

## How do I report a National Certification? Kentucky Board of Nursing

Report your National Certification to fulfill General CE Requirements

- Log into your CE Broker account
- Access your Audit Transcript by clicking the arrow at the end of the Audit Banner

| Cebroker Home Find CE/CME My learning NEW                                                       | 7 day trial 📉 🔹 👻 |
|-------------------------------------------------------------------------------------------------|-------------------|
| Complete your audit Complete your audit of license for cycle ending on 10/31/2020 by 02/23/2021 | → <b>、</b>        |
| Auditaccoss                                                                                     |                   |

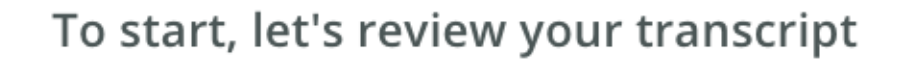

View your compliance Transcript to ensure all activities have been posted for the cycle selected for audit.

If you've taken a qualifying activity in the audited cycle that is not reported below, please report the activity completion.

## Audit Cycle

Nov 01 2019 - Oct 31 2020

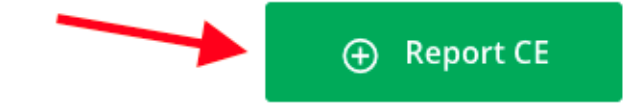

• Click Report CE (or Report Hours)

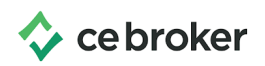

- Click on the Additional Options Tab
- Enter the cycle you wish to report the Certification

| Report Cor                                                |                                                                                                    |
|-----------------------------------------------------------|----------------------------------------------------------------------------------------------------|
| Report CE/CME                                             | Additional Options                                                                                                    |
| Select CE cycle:                                          | 11/01/2019 - 10/31/2020 🗸                                                                                                    |
| National Certif<br>Report exemptio                        | ication related to the nurses practice role                                                                                                    |
| LEARN MORE                                                |                                                                                                    |
| lf you hold a cui<br>entire license pe<br>your required 1 | rrent national certification related to the nurse's practice role that was in effect during the<br>eriod, or initially earned or renewed during the license period, the certification will satisfy<br>4 hours of CE. |
| This <b>does not</b> ir                                   | clude clinical certifications such as ACLS, PALS, NRP, etc.                                                                                                    |

The **Learn More** button will give a brief explanation about the exemption.

Once you've determined you are eligible, click **Begin** to get started! Follow the prompts on each page and upload your supporting documents at the end.

If you have additional questions our support team is ready to help: 877-434-6323 or email support@cebroker.com